1. Prijavite se v e-asistenta (starši, če ste že uporabniki E-asistenta).

Na spletu poiščemo spletno mesto eAsistenta (klikni). Vnesemo uporabniško ime in geslo.

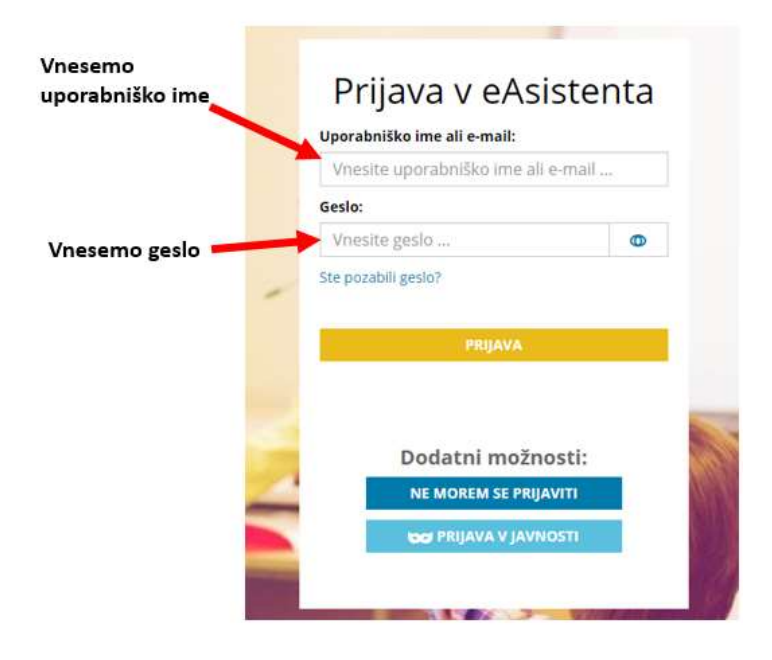

2. Potrdite vaše kontaktne podatke. Pojdite na GDPR (zeleni znak) in potrdite.

| VPIS KODE                                                                         | 1. Kliknemo na gumb z zeleno ikono                                                                                                    |
|-----------------------------------------------------------------------------------|----------------------------------------------------------------------------------------------------|
| C vpisom kode boste svoj uporabniški račun v eAsistentu venificirali in s tem pot | Vpišite 12-mestno varnostno kodo, ki ste jo dobili na šoli.<br>dli, da ste zaupanja vređen uporabnik. Kasneje boste preko uporabnikega računa lahko pridobili neposredne informacije o vaših in otrokovih osebnih podatkih<br>ter oddali in pregledovali soglasja za šolo.<br>Vpišite varnostno kodo:<br> |

3. Nato desno zgoraj kliknite na *Nastavitve*. V primeru, da imamo več otrok, kliknemo na ime otroka, kjer lahko izberemo drugega otroka.

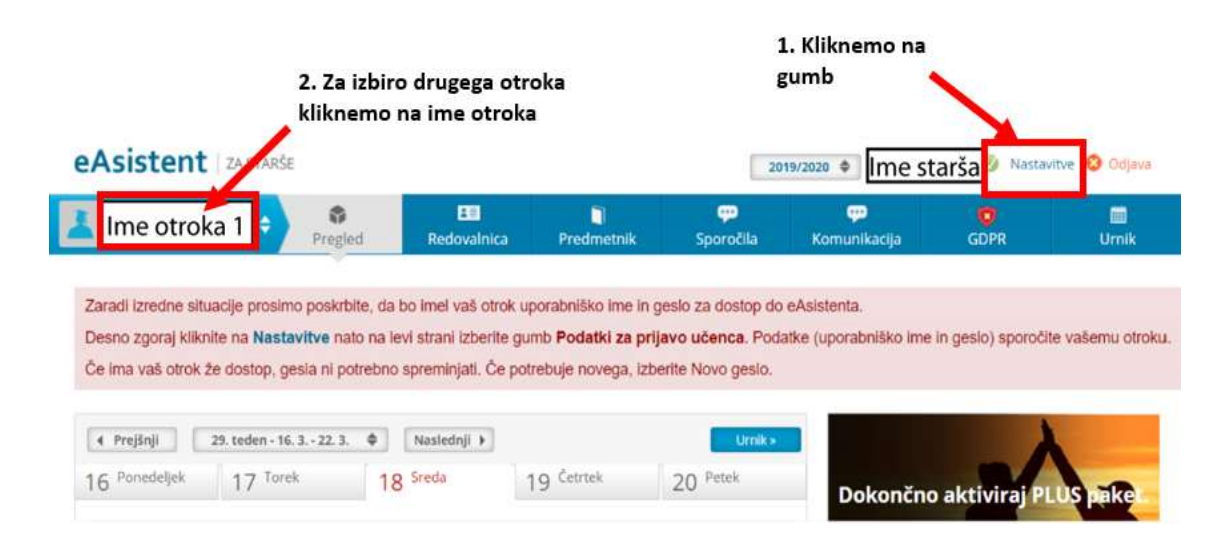

4. Na levi strani izberite gumb Podatki za prijavo učenca.

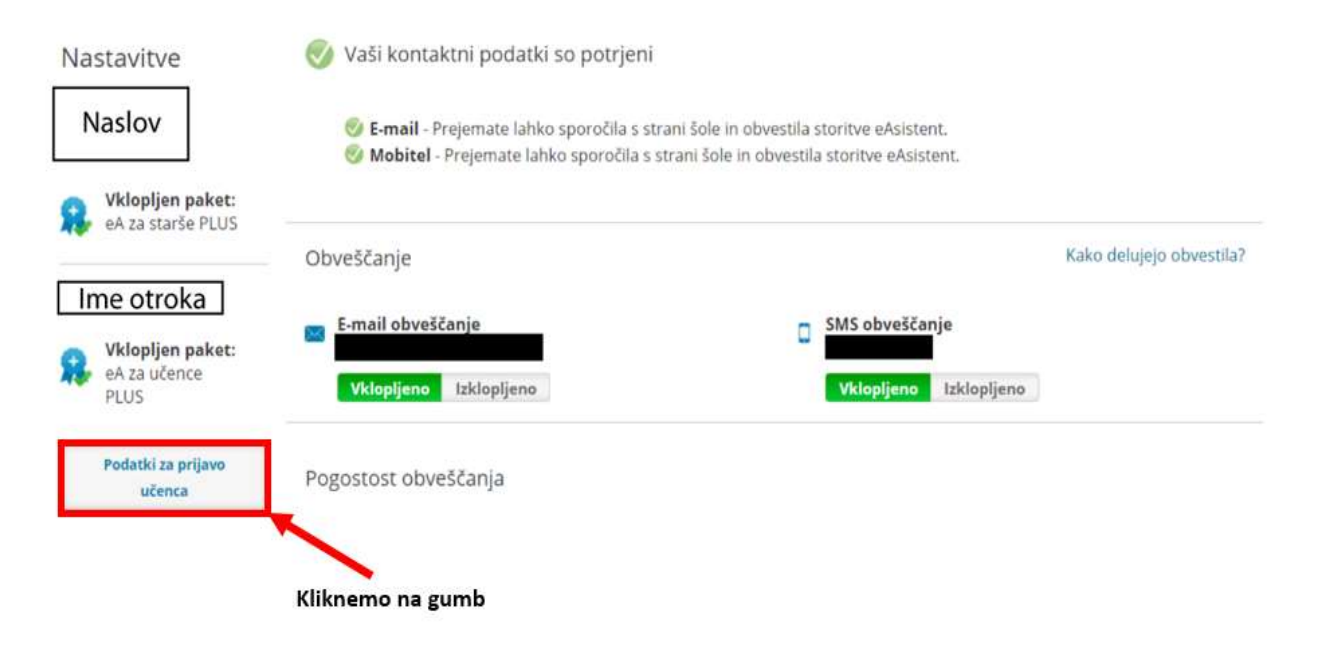

5. Izberite še Prikaži geslo.

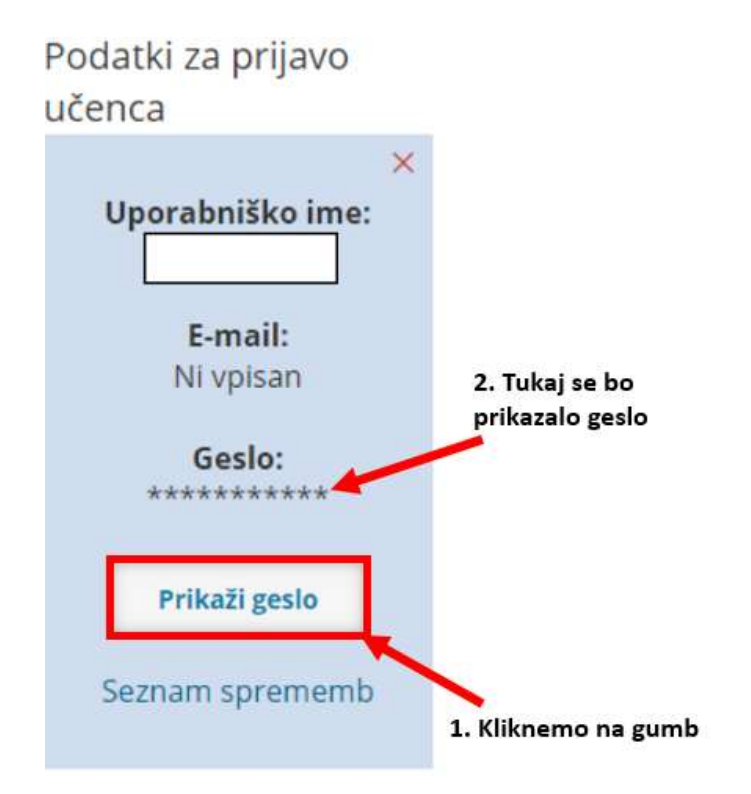

6. Podatke (uporabniško ime in geslo) sporočite vašemu otroku. Geslo shranite.

7. S tem geslom se bo vaš otrok sam prijavil v E-asistenta.

Vnesemo nastavljeno uporabniško ime in geslo.

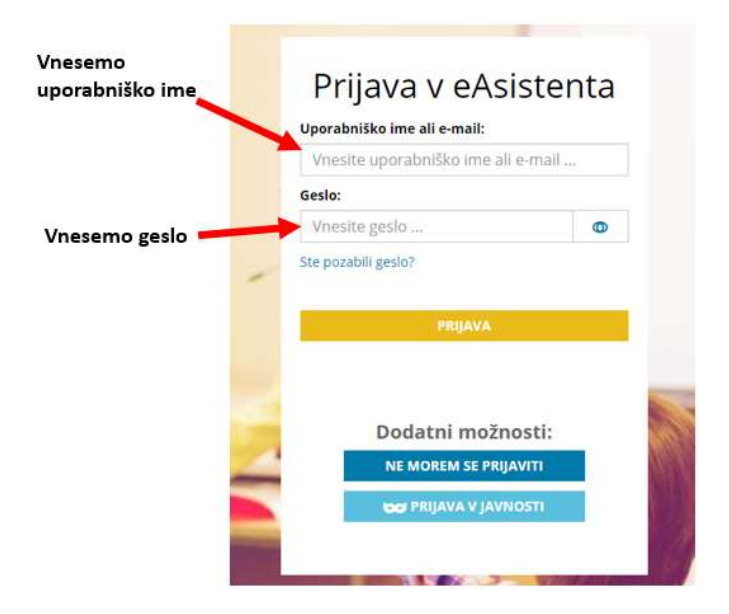